### Introduksjon

Keyloop ASP Portal er en webside som brukes til å starte nye ASP forbindelser.

- Portalen må brukes ved login til ASP forbindelser og skrivebord
- Portalen må brukes hvis ASP passordet utløper og må endres
- Portalen må startes fra **Internet Explorer** for å oppnå den beste funksjonaliteten

#### Innhold

| 1. | SÅDAN OPRETTER DU EN GENVEJ TIL ASP PORTALEN       | 2 |
|----|----------------------------------------------------|---|
| 2. | SÅNN LOGGER DU INN PÅ ASP PORTALEN                 | 3 |
| 3. | SÅNN KOBLER DU OPP TIL ASP SKRIVEBORDET            | 4 |
| 4. | SÅNN ENDRER DU ET UTLØPET PASSORD FØR DU LOGGER PÅ | 5 |
| 5. | SÅDAN TILRETTER DU EN ASP FORBINDELSE              | 6 |

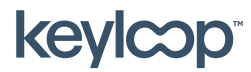

#### 1. Sådan opretter du en genvej til ASP Portalen

Keyloop har lavet et verktøy til å hjelpe med å opprette en Internet Explorer snarvei til ASP portalen. Du må ha ditt 4-cifrede Keyloop kundenummer for hånden når du bruker verktøyet.

- Åpne www.keyloopinfo.com/asp/ i en nettleser
- Lagre og Åpne/Kjør filen som lastes ned (ASPCreateShortcut.exe)
- Legg inn det 4-sifrede Keyloop kundenummeret ditt og trykk ENTER (eller klikk på pilen i sirkelen)

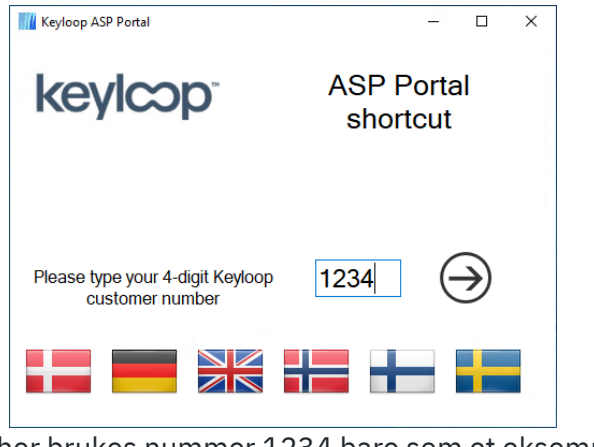

(her brukes nummer 1234 bare som et eksempel)

- Trykk OK til beskjeden om at snarveien har blitt opprettet
- Du kan nå komme inn på portalen via snarveien som har blitt opprettet på skrivebordet

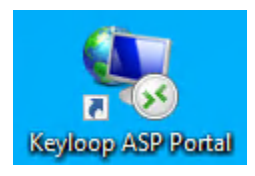

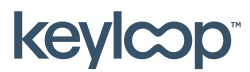

#### 2. Sånn logger du inn på ASP Portalen

Du må logge inn på ASP portalen før du kan koble til ASP skrivebordet.

- Åpne portalen vha. snarveien eller start Internet Explorer og skriv adressen manuelt.

https://asp-KundeNr.asp1.keyloop.io

(KundeNr skal erstattes med det 4-sifrede kundenummeret ditt)

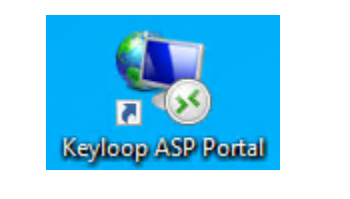

| keylcop |                                                                                                    | RD Web Access |
|---------|----------------------------------------------------------------------------------------------------|---------------|
|         |                                                                                                    | Help          |
|         | Domain\user name: asp1\username                                                                                            |               |
|         | Password:                                                                                                    |               |
|         | This is a public or shared computer This is a private computer                                                             |               |
|         | Warning: By selecting this option, you confirm that<br>this computer complies with your organization's<br>security policy. |               |
|         | Sign in                                                                                                    |               |

- Legg inn ASP1 login og passord (f.eks. asp1\c123abc)
   → Husk at det skal stå asp1\ foran loginet ditt
- Hvis du logger på fra en personlig pc
   → Velg This is a private... for mulighet til å lagre login og passord til neste gang
- Hvis du logger på fra en felles pc
   → Velg This is a public... så du får mulighet til å legge inn login og passord hver gang
- Klikk på Sign in

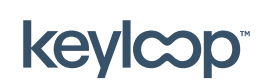

April 2021

#### 3. Sånn kobler du opp til ASP Skrivebordet

Når du er logget på ASP portalen, kan du koble opp til de ASP forbindelsene / skrivebord som er gjort tilgjengelige for deg.

- Når du er logget inn vises en liste over de tilgjengelige ASP forbindelsene

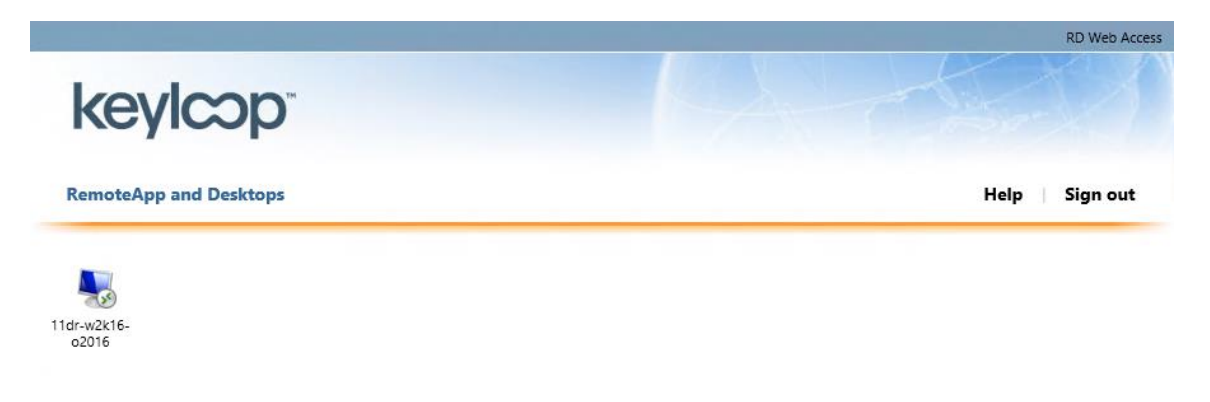

Hvis det kommer en popup om å tillate tilføyelsesprogrammet Microsoft
 Remote Desktop Services Web Access Control → Klikk Tillat

| Denne webside vil køre følgende tilføjelsesprogram: 'Microsoft Remote Desktop Services Web Access Con' fra 'Microsoft Corporation'.<br>Hvad er risikoen? | × Tillad ▼ |
|----------------------------------------------------------------------------------------------------|------------|
|----------------------------------------------------------------------------------------------------|------------|

- Klikk en enkelt gang på ikonet for den ASP forbindelsen du ønsker å koble til

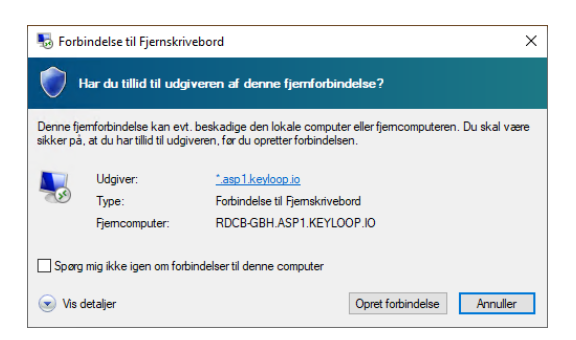

- På pop-uppen velger du Opprett forbindelse for å koble til ASP
- Velg **Spør meg ikke igjen...** hvis du ikke ønsker å se pop-uppen igjen neste gang (bare mulig hvis du valgte **This is a private computer...** før logon)

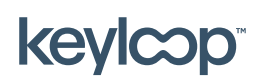

April 2021

#### 4. Sånn endrer du et utløpet passord før du logger på

Hvis ASP passordet ditt er utløpet, må det skiftes før du kan logge på en ASP forbindelse. Dette kan bare gjøres fra ASP portalen (eller av en super bruker).

- Når du logger på ASP portalen med et ASP passord som er utløpet, vil portalen vise beskjeden **Your password is expired. Click <u>here</u> to change it** 

| keylcop <sup>*</sup> |                                                | S.  | RU WED ACCESS |
|----------------------|------------------------------------------------|-----|---------------|
|                      |                                                |     | Help          |
|                      | Domain\user name: asp1\username<br>Password:   | ×   |               |
|                      | Your password is expired. Click here to change | it. |               |

 Klikk på linket <u>here</u> på hjemmesiden for å åpne siden hvor du kan skifte passordet

| Domain\user name:     | asp1\username |
|-----------------------|---------------|
| Current password:     | •••••         |
| New password:         | •••••         |
| Confirm new password: | •••••         |
|                       | Submit Cancel |

- Legg inn login, nårværende (utløpte) passord og det nye passordet (to gange for bekreftelse) og klikk på **Submit**.

| Domain\user name:                            |  |  |  |
|----------------------------------------------|--|--|--|
| Current password:                            |  |  |  |
| New password:                                |  |  |  |
| Confirm new password:                        |  |  |  |
| Your password has been successfully changed. |  |  |  |
| ОК                                           |  |  |  |

- Klikk **OK** for å komme tilbake til loginsiden og logg så på ASP portalen med det nye passordet ditt.

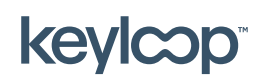

April 2021

#### 5. Sådan tilretter du en ASP forbindelse

Hvis du har bruk for å rette en ASP forbindelse (f.eks. hvis forbindelsen bare skal kjøre på én skjerm), så må du hente og redigere forbindelses-filen.

OBS! Denne metoden sikrer IKKE at ASP forbindelsen alltid er oppdatert. Hvis ASP passordet utløper må du stadig bruke ASP portalen for å skifte det, se side 4)

- Finn ditt 4-sifrede ASP kundenummer (f.eks. 1234, omtalt som KundeNr nedenfor)
- Start en ikke-Internet Explorer nettleser (f.eks. Google Chrome, Safari, Firefox)
- Legg inn adressen <u>https://asp-KundeNr.asp1.keyloop.io</u> (husk å endre KundeNr til deres eget kundenummer)

| keylcop <sup>*</sup>   |                                                                                                    | RD Web Access |
|------------------------|----------------------------------------------------------------------------------------------------|---------------|
|                        |                                                                                                    | Help          |
|                        | Domain\user name: asp1\username Password: ••••••                                                                           |               |
|                        | Security ( <u>show explanation</u> )<br>This is a public or shared computer                                                |               |
|                        | Warning: By selecting this option, you confirm that<br>this computer complies with your organization's<br>security policy. |               |
|                        | Sign in                                                                                                    |               |
| Legg inn ASP1 login og | passord (f.eks. <b>asp1\c123abc</b> )                                                                                      |               |

- → Husk at det skal stå **asp1\** foran loginet ditt
- Hvis du logger på fra en personlig pc
   → Velg This is a private... for mulighet til å lagre login og passord til neste gang
- Hvis du logger på fra en felles pc
   → Velg This is a public... så du får mulighet til å legge inn login og passord hver gang
- Klikk på **Sign in**

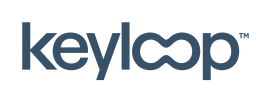

April 2021

- Når du er logget inn vises en liste over de tilgjengelige ASP forbindelsene

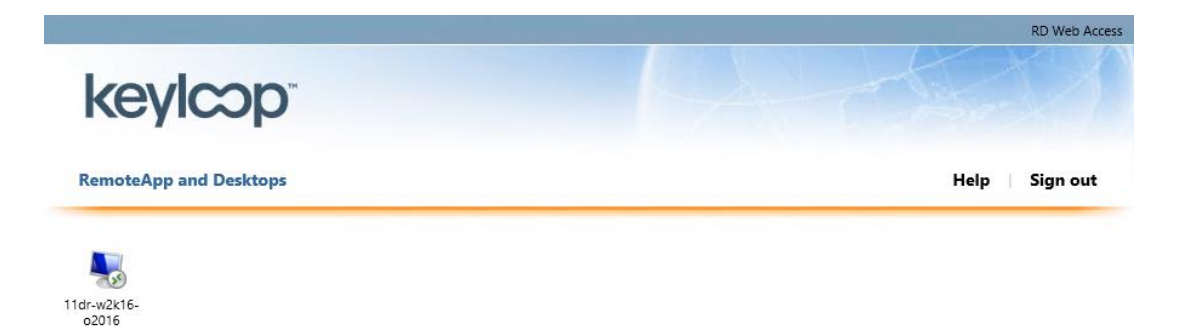

- Klikk på ikonet for den ASP forbindelsen du ønsker å hente. Filen vil da legge seg nederst i nettleseren eller i mappen nedlastninger og se sånn ut.

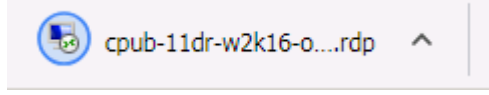

- Trekk filen ut på skrivebordet.
- Høyreklikk på den nye filen og velg **Rediger** for å legge inn domene\login og rette andre ønskede innstillinger. Husk å klikke **Lagre** når du har rettet.
- Dobbeltklikk på .rdp filen når du vil forbinde til ASP med de rettede innstillingene.

Bruk av andre nettlesere enn Internet Explorer vil resultere i at forbindelsen hentes ned på den lokale pc-en som en .rdp fil i stedet for å starte automatisk, og brukeren kan bli spurt om login/passord flere ganger. Andre uhensigtsmessigheter kan oppstå.

Normalt vil du bare ha tilgang til en enkelt forbindelse, men flere kan komme inn senere.

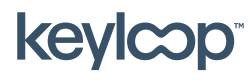

April 2021